## L100 User Guide

## L100

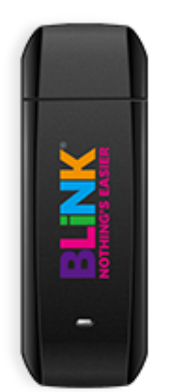

Data Rate: LTE Downlink 100Mbps Uplink 50Mbps 4G Bands: 800/900/1800/2100/2600 MHz 3G Bands: 900/1800/2100 MHZ 2G Bands: 850/900/1800/1900MHz Wi-Fi: NA External Interface: USB 2.0 interface Warranty: 12 Months Screen: NA

## **Configuration Steps:**

- 1. Plug in the **USB device** on any of the ports (Laptop)
- 2. Launch the **BLiNK application** from the desktop

| BLINK<br>NOTHING'S EASIER |              |     |
|---------------------------|--------------|-----|
| Q                         |              | ?   |
|                           |              |     |
|                           |              |     |
|                           |              |     |
|                           | Profile Name |     |
|                           | Connect      |     |
|                           |              |     |
|                           |              |     |
| <b>H</b>                  |              |     |
| No (U)SIM                 |              | + & |

3. On the **dashboard**, click **Settings** 

| BLINK'             |                   |
|--------------------|-------------------|
|                    |                   |
| Settings           |                   |
| Network Settings   | Network Selection |
| Connection Profile | Auto              |
| SMS Settings       | Manual            |
| System Settings    |                   |
| Security Settings  |                   |
| Diagnostics        |                   |
| Language Option    |                   |
| Online Update      |                   |
| 503                |                   |
|                    | Apply Cancel      |
| No (U)SIM          | + &               |

4. Click Connection Profile, then Click Add

| Settings           |                                      |             |
|--------------------|--------------------------------------|-------------|
| Network Settings   | Profile List                         |             |
| Connection Profile |                                      | Add         |
| SMS Settings       |                                      | Edit        |
| System Settings    |                                      | Delete      |
| Security Settings  |                                      | Eat dafault |
| Diagnostics        |                                      | Set default |
| Language Option    | Default Profile (Profile by default) |             |
| Online Update      |                                      |             |

- 5. Enter the following **Blink Connection details**: i. Profile Name: **BLINK** 

  - APN: splns888a1 ii.
  - Authentication Protocol: CHAP iii.
  - Username and password: Leave Blank iv.

| BLINK<br>NOTHING'S EASIER |                         |
|---------------------------|-------------------------|
| Settings                  | Profile Name            |
| Network Settings          |                         |
| Connection Profile        | APN                     |
| SMS Settings              | Authentication Protocol |
| System Settings           | None                    |
| Security Settings         | User Name               |
| Diagnostics               |                         |
| Language Option           | Password                |
| Online Update             |                         |
|                           | Apply Cancel Advanced   |
| No (U)SIM                 |                         |

6. Click **Apply** and then click **OK**.

| BLINK<br>NOTHING'S EASIER |                                    |
|---------------------------|------------------------------------|
|                           | 8 🕥 🤔 🤇 🤶                          |
| Settings                  | Profile Name                       |
| Network Settings          | BLINK                              |
| Connection Profile        | APN                                |
| SMS Settings              | spins888a1 Authentication Protocol |
| System Settings           | CHAP                               |
| Security Settings         | User Name                          |
| Diagnostics               |                                    |
| Language Option           | Password                           |
| Online Update             | Apply Cancel Advanced              |
| No (U)SIM                 |                                    |

| BLINK<br>NOTHING'S EASIER | 8 2 2               | 2        |
|---------------------------|---------------------|----------|
| Settings                  | Profile Name        |          |
| Network Settings          | BLINK LTE Modem     |          |
| Connection Profile        |                     |          |
| SMS Settings              | Setting successful. |          |
| System Settings           | Secting Succession  | ~        |
| Security Settings         |                     |          |
| Diagnostics               | ОК                  |          |
| Language Option           |                     |          |
| Online Update             | Apply Cancel        | Advanced |
| No (U)SIM                 |                     |          |

7. Click on the **new profile created** from the Profile list and click **Set Default** 

| BLINK<br>NOTHING'S EASIER |                                      |   |             |
|---------------------------|--------------------------------------|---|-------------|
| 0                         |                                      | 3 | ?           |
| Settings                  |                                      |   | _           |
| Network Settings          | Profile List                         |   |             |
| Connection Profile        |                                      |   | Add         |
| SMS Settings              |                                      |   | Edit        |
| System Settings           |                                      |   | Delete      |
| Security Settings         | <u> </u>                             | 1 | Cat dafault |
| Diagnostics               |                                      |   | Secteration |
| Language Option           | Default Profile (Profile by default) |   |             |
| Online Update             | BLINK                                | ] |             |
|                           |                                      |   |             |
| · · ·                     |                                      | _ |             |
| No (U)SIM                 |                                      |   |             |